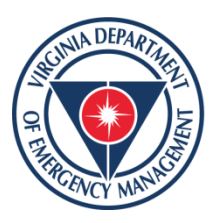

Virginia Department of Emergency Management

» vaemergency.gov

# Damage Assessments: Public Assistance (PA) Program

Resulting from the January 2022 Winter Weather Event

Presented by the Finance and Recovery Sections of the

Virginia Emergency Support Team (VEST)

VAemergency

🕤 @VDEM

# How to submit your damage assessment:

- Step 1: Contact the Recovery team by sending an email to <u>Recovery@vdem.Virginia.gov</u> regarding your intent to submit a damage assessment on behalf of your organization.
- Step 2: Log-in or Register for an account in <u>https://vdem.emgrants.com</u>
- Step 3: Create your damage assessment
- Step 4: Create your damage sites and upload documentation
- Step 5: <u>Submit</u> your damage assessment for VDEM review by COB on Wednesday January 12, 2022.

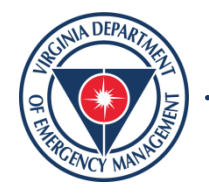

#### Step 2: Log-in or Register for Access

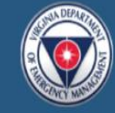

Name Prefix:

First Name

Register for Access

#### Virginia Department of Emergency Management Grants

vdem.emgrants.com tracks Emergency Management grants in Virginia. The system manages the process from application through closeout.

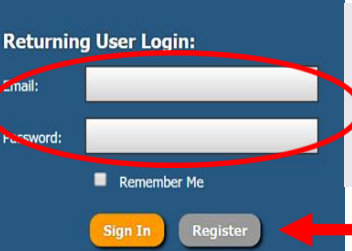

Forgot Password?

## Login

This is the login screen. Enter your email address and password here.

### If you do not have an account, click the **Register for Access** link to register for the site.

| ddle Name:                    |                                                                          |
|-------------------------------|--------------------------------------------------------------------------|
| st Name:                      |                                                                          |
| ame Suffix:                   |                                                                          |
| ie:                           |                                                                          |
| nail:                         |                                                                          |
| tone - Business:              |                                                                          |
| Direct Line:                  | Not Known   Is the number indicated above a direct line to this contact? |
| tone - Fax:                   |                                                                          |
| none - Cell:                  |                                                                          |
| equest Type:                  | New User Requesting Access                                               |
| you represent a local agency? | © No ® Yes                                                               |
| oplicant Organization:        | Select One                                                               |
| equested Permission Level:    | Select One                                                               |
| eason for Requested Access:   |                                                                          |
|                               |                                                                          |

**Register for Access** 

This is the registration screen. All boxes highlighted in red must be completed before submitting the form.

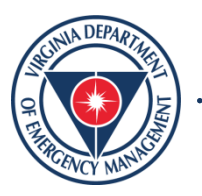

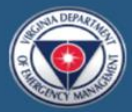

#### Virginia Department of Emergency Management Grants

vdem.emgrants.com tracks Emergency Management grants in Virginia. The system manages the process from application through closeout.

| Returning | User Login:      |   |
|-----------|------------------|---|
| Email:    |                  |   |
| Password: |                  |   |
|           | Remember Me      |   |
|           | Sign In Register |   |
|           | Forgot Password? |   |
|           |                  | · |

- 1. If you have an account, but cannot remember your password, click "Forgot Password?"
- 2. That will take you to the Retrieve Account Information screen where you will input your email address and wait for the emailed instructions.

| Retrieve Accour              | nt Information                                                                                                    |
|------------------------------|----------------------------------------------------------------------------------------------------|
| Open Grants                  | Potrious Account Information                                                                                                    |
| PA Applicant Resources       |                                                                                                    |
| PA Administrative Plan       | Forgotten your Password or Username. Onter your email address in the form below and your login details will be emailed to you. Please<br>note, this action will reset your password. |
| PA Program Information       |                                                                                                    |
| <ul> <li>Training</li> </ul> | Email Address:                                                                                                    |
| FEMA 9500 Series             | Send Information                                                                                                    |

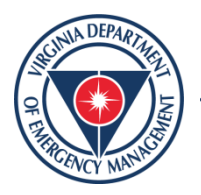

|                                                                            |                                                                                                    |                                                                                                    | Rober                            |                                                                                                    |
|----------------------------------------------------------------------------|----------------------------------------------------------------------------------------------------|----------------------------------------------------------------------------------------------------|----------------------------------|----------------------------------------------------------------------------------------------------|
| y Ho                                                                       | me                                                                                                    |                                                                                                    |                                  |                                                                                                    |
| 🔋 Quick                                                                    | Start Guides?                                                                                                    |                                                                                                    |                                  | 😭 Applicant You Represent                                                                                                    |
| Welcome t<br>right corne                                                   | o VirginiaPA.org! To view trainin<br>r of the screen ( ? ).                                                        | ig videos, reference user guides, or submit a support ticket, see th                                                                                                    | ne help icon located in the top- | <ul> <li>Virginia Department of Emergency<br/>Management</li> <li>New Request for Assistance</li> </ul>                                                                                             |
| Welcome t<br>right corne                                                   | o VirginiaPA.org! To view trainin<br>r of the screen ( ? ).<br>Grants                                              | ng videos, reference user guides, or submit a support ticket, see th                                                                                                    | ne help icon located in the top- | Virginia Department of Emergency<br>Management     Prevent Request for Assistance     My Inbox Summary                                                                                              |
| Welcome tright corne                                                       | o VirginiaPA.org! To view trainin<br>r of the screen (?).<br>Grants<br>h:<br>Grant Name                            | ng videos, reference user guides, or submit a support ticket, see the set of the second second                                                                                                    | 12 results V Proj Count          | <ul> <li>&gt; Virginia Department of Emergency<br/>Management</li> <li>New Request for Assistance</li> <li>My Inbox Summary</li> <li>&gt; Inbox   0 total</li> <li>&gt; Drafin   2 total</li> </ul> |
| Welcome t<br>right corne<br><b>Open</b><br>Quick Searce<br>Grant #<br>1655 | o VirginiaPA.org! To view trainin<br>r of the screen (?).<br>Grants<br>h:<br>Grant Name<br>Severe Storms, Tornadoe | ng videos, reference user guides, or submit a support ticket, see the set of the second second secon | 12 results  Proj Count 4         | <ul> <li>&gt; Virginia Department of Emergency<br/>Management</li> <li>New Request for Assistance</li> <li>My Inbox Summary</li> <li>&gt; Inbox   0 total</li> <li>&gt; Drafts   2 total</li> </ul> |

## **My Home**

After logging in you will come to your **Homepage**. Your **Homepage** will feature all of the grants attached to you as an Applicant user.

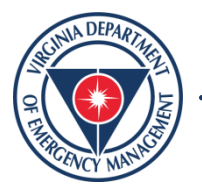

| Step 3: Create a Damage Assessmer                                                                                                    | nt              |                                                                               |                                                                                                    |                                                                             |              |
|----------------------------------------------------------------------------------------------------|-----------------|-------------------------------------------------------------------------------|----------------------------------------------------------------------------------------------------|-----------------------------------------------------------------------------|--------------|
| 📅 🗳 🖈 🕆 🏛 accounts 🔷 🗞 projects 🚽 💲 finances 👻 🎤 🚽 🔍                                                                                                    |                 | Welcome, VDEM Gra                                                             | nts 🖲 🛨 (LOGOUT) ?                                                                                                    |                                                                             |              |
| My Home                                                                                                    |                 |                                                                               |                                                                                                    |                                                                             |              |
| Quick Start Guides?                                                                                                    | -               | 👔 Applicant You                                                               | Represent -                                                                                                    | From your <b>I</b>                                                          | Iomepage     |
| Welcome to VirginiaPA.org! To view training videos, reference user guides, or submit a support ticket, see the help icon loca right corner of the screen ( ?). | ted in the top- | <ul> <li>&gt; Virginia Departmen<br/>Management</li> <li>Pow Reque</li> </ul> | t of Emergency<br>st for Assistance                                                                                     | click on the                                                                | Accounts tab |
| Open Grants Quick Search: 13 results                                                                                                    | • 7 8 8         | New Damag                                                                     | nary •                                                                                                    |                                                                             |              |
| Grant #         Grant Name           1655         Severe Storms, Tornado         Virginia Department of Emergency Management                                   | Proj Count<br>4 | Inbox   0 total     Drafts   2 total                                          |                                                                                                    |                                                                             |              |
| 1661 Severe Storms and Flood Virginia Department of Emergency Management                                                                                       | 7               | Next 5 Quarter                                                                | Iv Reports (PA) -                                                                                                    |                                                                             |              |
| From the accounts tab click on                                                                                                    | Not Decla       | B COVID<br>red<br>Save 🗑 Dele                                                 | Search Grants, Applicants and<br>Q<br>Requests & Forms<br>Damage Siloc<br>Damage Assessments<br>Requests for Assistance | Accounts Listings & Reports Grant Listing Applicant Listing Account Listing |              |
| the Damage Assessments                                                                                                    | 📰 Su            | ummary<br>anage                                                               | Funding Agreements (PA)<br>Withdraw Requests<br>Appeal Requets<br>Account Closeouts<br>Contracts                        | Account Contact Listing<br>Meeting Listing<br>Issue Listing                 | Channe       |
| SUNIA DEPARTA                                                                                                    | •               | General<br>State Share Overrides                                              | Name:                                                                                                    | COVID-19                                                                    |              |

ENCY M

| 📅 🛃 🖈 👻 🏛 ACCOUNTS 👻            | 🔧 projects 👻 💲 finances 👻 🏓                   | ¢ - α                      | Welcome, VDEM Grants                  |                                                                                                    |                                                   |
|---------------------------------|-----------------------------------------------|----------------------------|---------------------------------------|----------------------------------------------------------------------------------------------------|---------------------------------------------------|
| Damage Assessments              | 3                                             |                            |                                       |                                                                                                    |                                                   |
|                                 |                                               |                            |                                       |                                                                                                    | Click on the <b>New</b>                           |
| Save as Menu Preset             | age Assessment                                |                            |                                       |                                                                                                    | Damage                                            |
| Quick Search:                   | Sequence #                                    | Assessment Date            | 3 results Applicant Con State Contact | • 🝸 🛐 📇<br>Workflow Step                                                                                                    | Assessment Tab                                    |
| Complete this Damage Assessment | t form, then click on the Save button in orde | r to add individual Damage | e Sites prior to Advancing.           |                                                                                                    |                                                   |
| Assessment Date:                | Select One                                    |                            |                                       |                                                                                                    | PDA Team Lead is your                             |
| Disaster.                       | Salant One                                    |                            |                                       |                                                                                                    | assigned v DEM POC.                               |
| Applicant:                      |                                               |                            |                                       |                                                                                                    |                                                   |
| Applicant Primary Contact:      | Full Name:                                    |                            |                                       | A                                                                                                    | ll red boxes must be                              |
|                                 | Email:                                        |                            |                                       | <u>cc</u>                                                                                                    | ompleted to the best of                           |
|                                 | Phone:                                        |                            |                                       | y contract of the second second secon | our ability. If you are<br>ot sure of your budget |
| PDA Team Lead:                  | Type to Search                                |                            |                                       | n                                                                                                    | umbers, please insert                             |
| Total Annual Budget:            | \$                                            |                            |                                       | "(                                                                                                    | o" as an initial                                  |
| Annual Maintenance Budget:      | \$                                            |                            |                                       | in                                                                                                    | formation can be                                  |
| SUNA DEPARTA                    |                                               |                            |                                       |                                                                                                    | ccurately updated.                                |

THERE WEY MANNES

## Create New Damage Assessment

| Create |  | U |
|--------|--|---|

When the form is completed, click the **Create** tab.

| escribe the different populations adversely affected either directly or indirectly by the loss of public facilities or dam | ages?                                 |
|----------------------------------------------------------------------------------------------------|---------------------------------------|
|                                                                                                    | /                                     |
|                                                                                                    | N                                     |
| escribe the economic impact?                                                                                               |                                       |
|                                                                                                    |                                       |
|                                                                                                    |                                       |
|                                                                                                    |                                       |
| id previous state or local hazard mitigation measures reduce otherwise eligible costs?                                     |                                       |
|                                                                                                    | 1                                     |
|                                                                                                    |                                       |
| an the potential sub-grantee respond and recover from the damages quickly and without a degradation of services            | ?                                     |
|                                                                                                    | 1                                     |
|                                                                                                    | · · · · · · · · · · · · · · · · · · · |
|                                                                                                    |                                       |
|                                                                                                    |                                       |
| /hat is the impact on Public Services if a declaration is not granted?                                                     |                                       |
| What is the impact on Public Services if a declaration is not granted?                                                     | ^                                     |

While all fields are not required to continue to the next step, we request that they are filled out as accurately and completely as possible.

These questions help provide context to your application by describing disaster-related impacts.

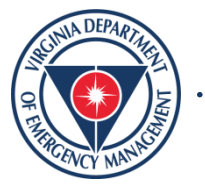

| Step 4: Create                                                                                     | amage Sites*                                                                                                    |
|----------------------------------------------------------------------------------------------------|----------------------------------------------------------------------------------------------------|
| FEMA3404EM Hurricane Florence (PA)  Damage Asses  Routing in Progress: Submission (S  Submit New D | Virginia Beach, City of<br>ment #3 - Hurricane Florence - Virginia Beach                                                                                                    |
| Summary                                                                                            | Damage Sites                                                                                                    |
| * Form      Damage Sites     Damage Sites                                                          | Quick Search:       0 results       V       Image: Construction of the second second |
| Category of Work Break, Win                                                                        |                                                                                                    |
| Workflow                                                                                           | A Damage Assessment is now created,<br>click on the form tab to add a <b>Damage</b>                                                                                                    |
|                                                                                                    |                                                                                                    |
| Click " <b>New</b><br>You may cr<br>damage site<br>under each<br>Assessmen                         | Damage Site."eate as manys as you likeDamage.* * Helpful Hint, add one damage site for the following: 1. Overtime Labor 2. Contract Support 3. Supplies and Equipment 4. Travel/Lodging/Meals                                                                                                    |

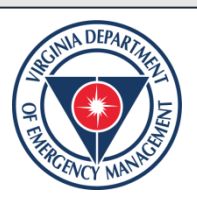

#### Create New Damage Site

| Cleate New Dama                    |                                                                     |                                                                                                    |                                                                                                 |
|------------------------------------|---------------------------------------------------------------------|----------------------------------------------------------------------------------------------------|-------------------------------------------------------------------------------------------------|
| Create Cancel                      |                                                                     |                                                                                                    |                                                                                                 |
| 🛒 ¥ Form                           | Form                                                                |                                                                                                    |                                                                                                 |
| *Select the<br>category of<br>work | Category:<br>Site Name:<br>Address of Punnaged Property<br>Address: | Select One<br>A - Debris Removal<br>B - Emergency Protective M<br>C - Roads and Bridges<br>D - Water Control Facilities<br>E - Public Buildings & Equip<br>F - Public Utilities<br>G - Parks, Recreational Fac<br>Z - State Management Cost<br>H - Fire Management | ieasures<br>ment<br>ilities, and Other Items<br>s                                               |
|                                    | City:                                                               |                                                                                                    |                                                                                                 |
| Form                               |                                                                     |                                                                                                    |                                                                                                 |
| Category: Select O                 | ne 🗸                                                                |                                                                                                    | The Site Name should be a naming<br>convention that makes it easy for you<br>and VDEM to track. |
| Address of Damaged Property        |                                                                     |                                                                                                    | EOC Costs                                                                                       |
|                                    |                                                                     |                                                                                                    | Travel, Meals, and Lodging                                                                      |
|                                    |                                                                     |                                                                                                    | Equipment                                                                                       |

Transportation

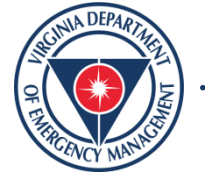

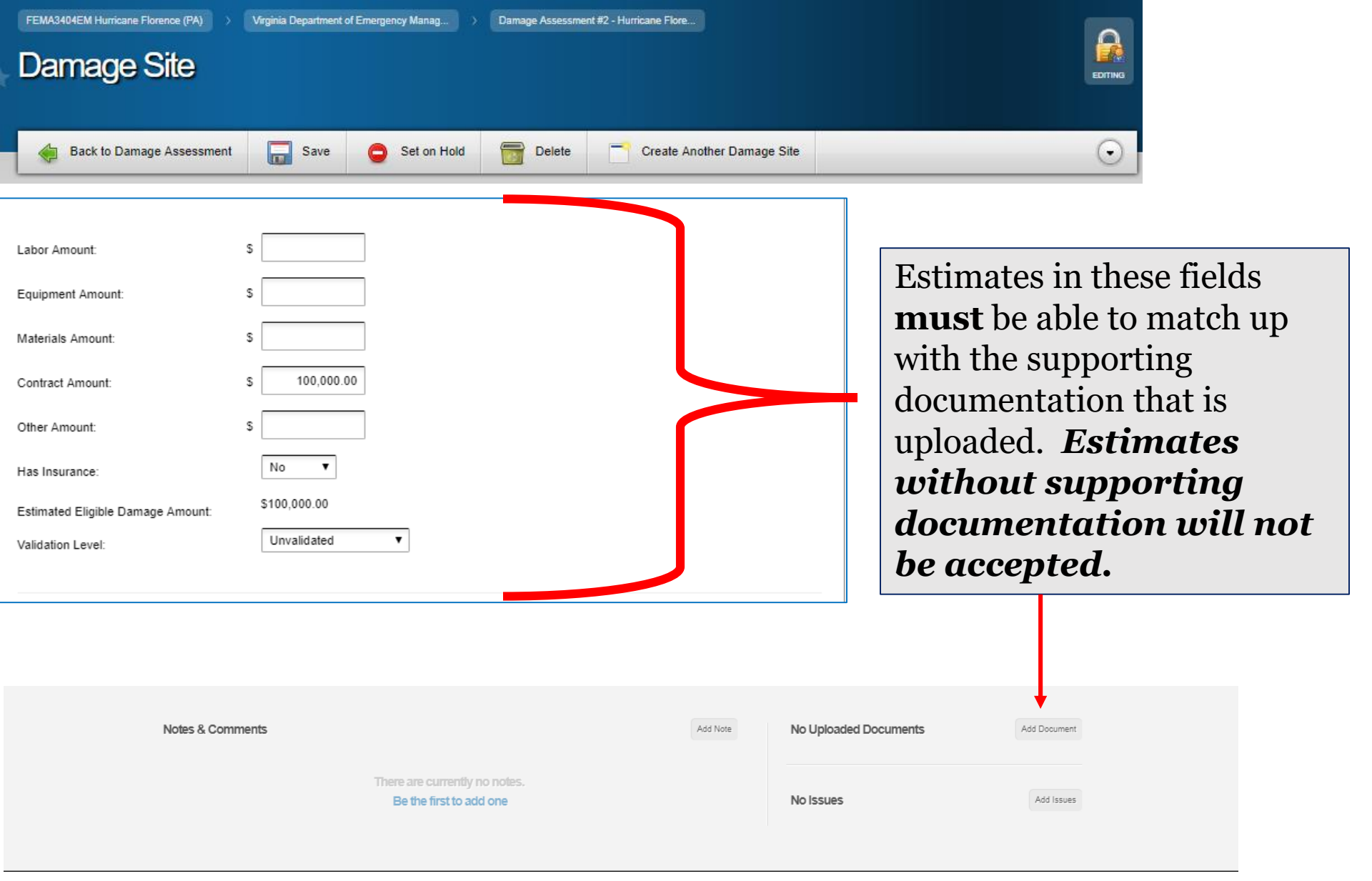

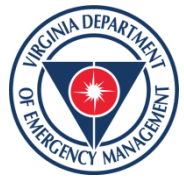

An add document function is available at the bottom of each damage site to upload your supporting documentation.

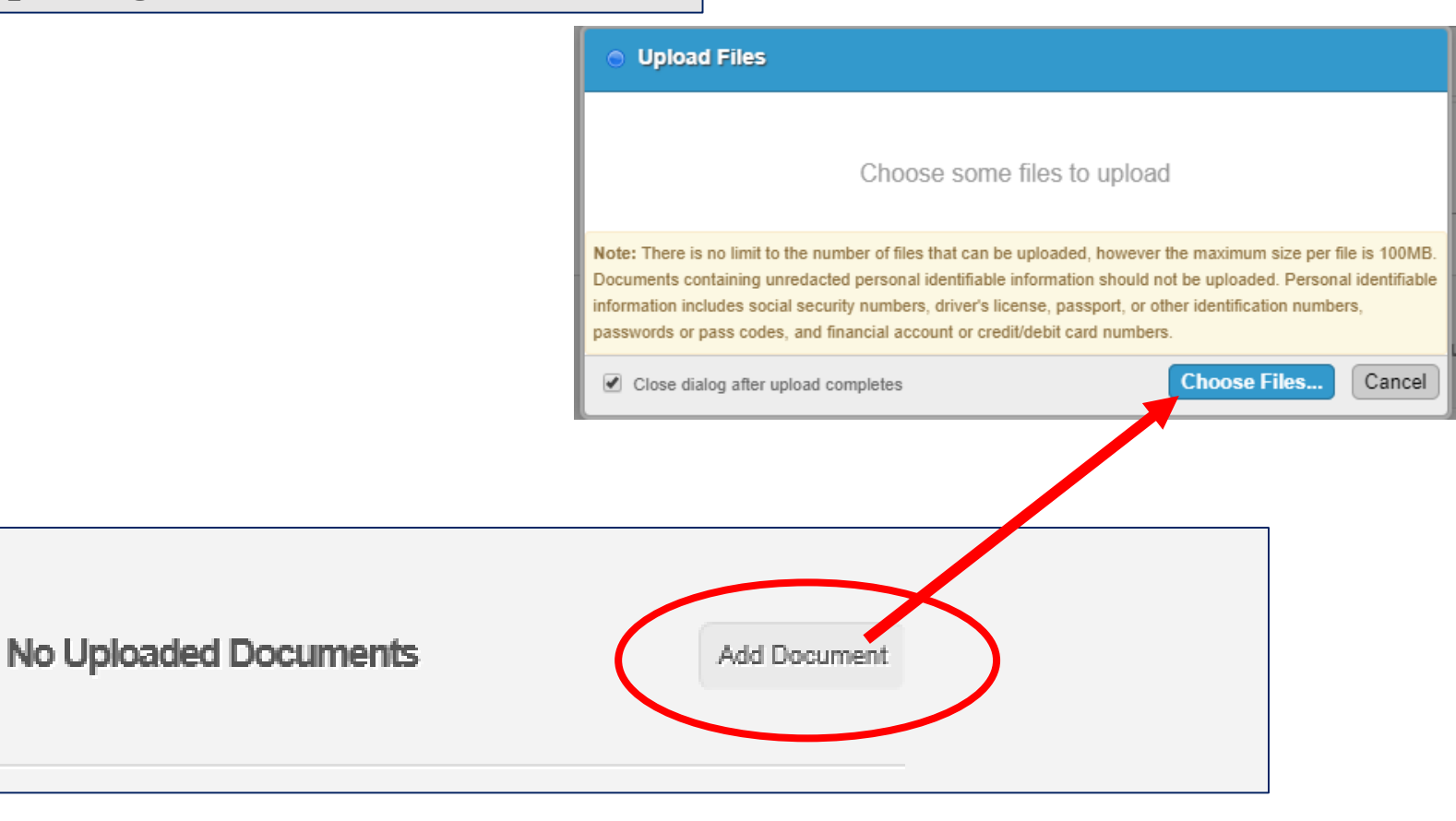

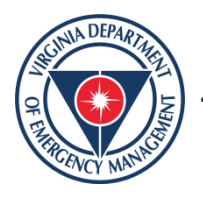

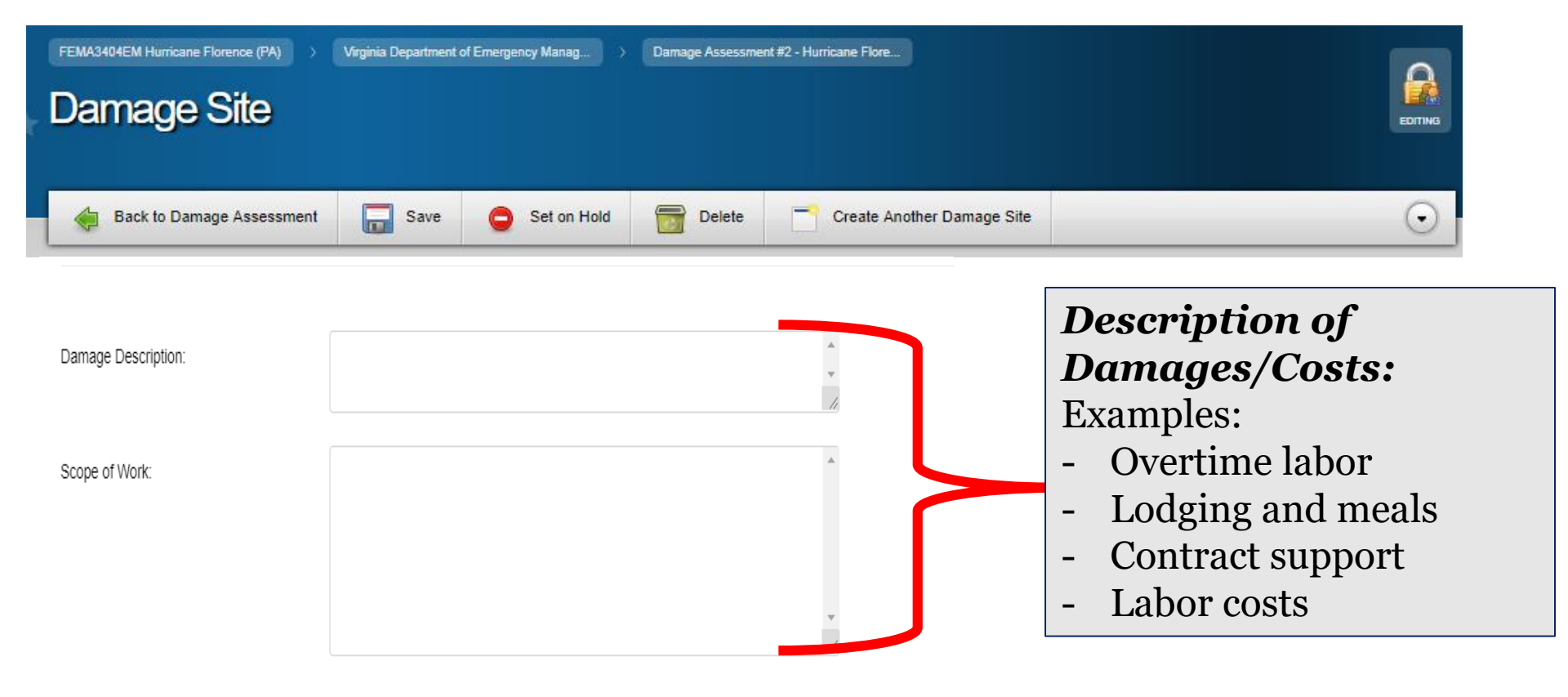

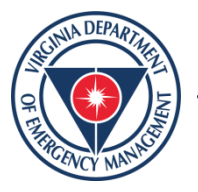

**Step 5:** Submit your Damage Assessment once all of your damage sites are submitted by clicking the "**Advance**" tab. Do not submit until complete– it will lock the assessment from edits.

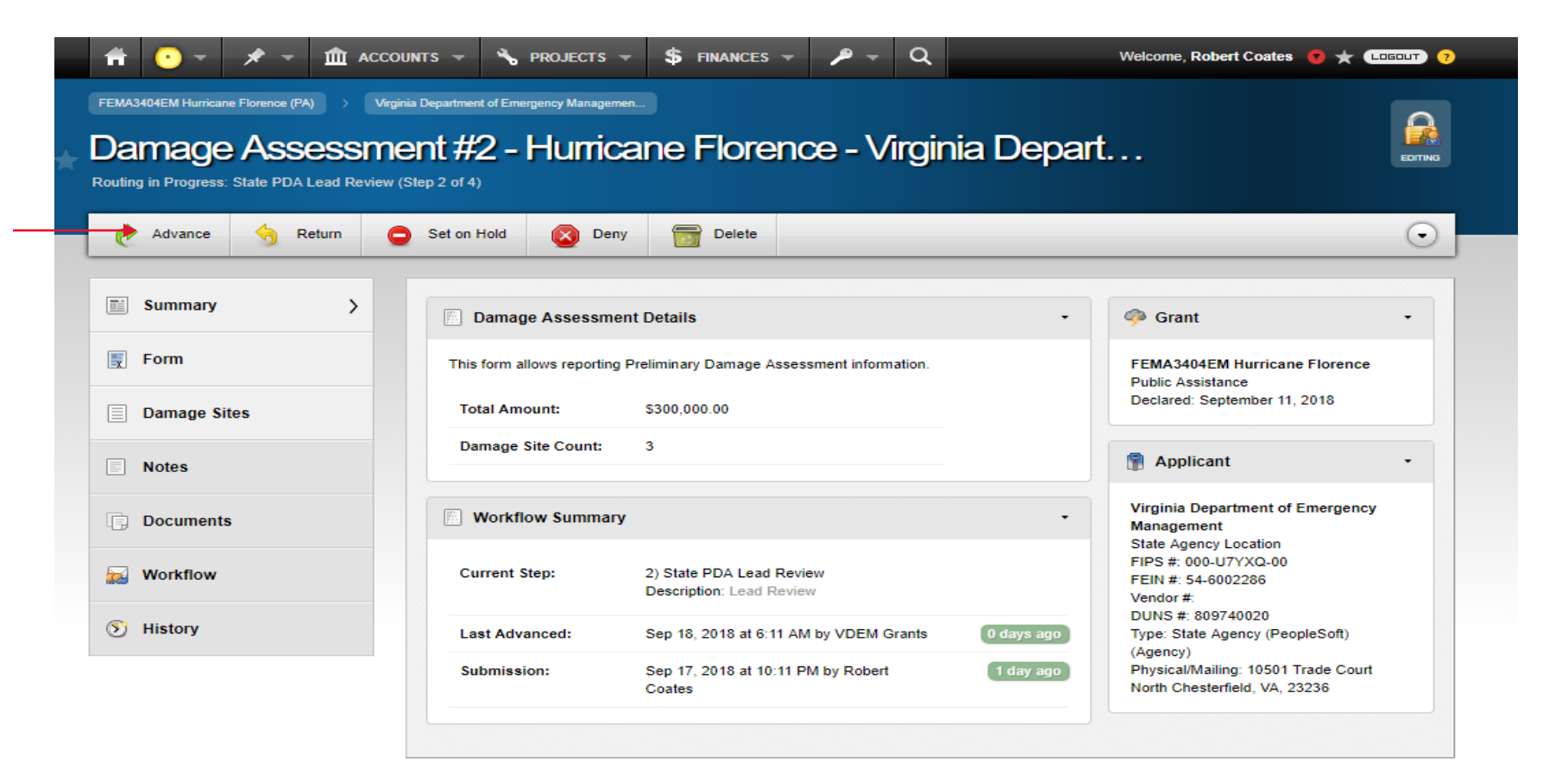

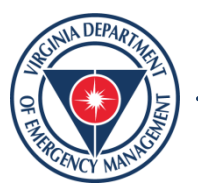

# Initial Damage Assessment Submittal

- Please submit initial Cost Recovery/ Initial Damage Assessments are requested to be submitted in <u>vdem.emgrants.com</u> by close of business on Wednesday, January 12<sup>th</sup> 2022.
- If you need additional assistance submitting, please email us directly at Recovery@vdem.Virginia.gov.

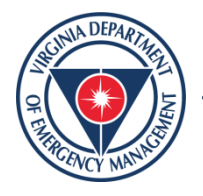

# Questions?

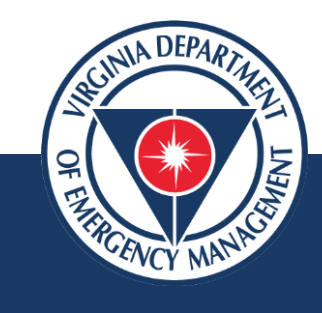

## Email: Recovery@vdem.virginia.gov

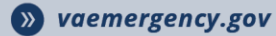

**G** VAemergency

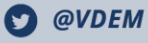

# THANK YOU!

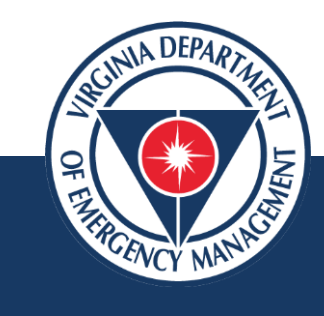

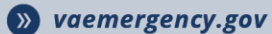

**1** VAemergency

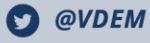